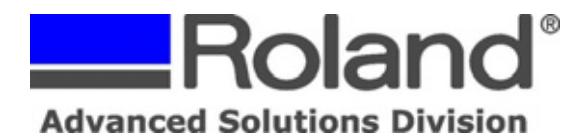

\_\_\_\_\_

This document covers the installation and use of templates of various pendant shapes for the Roland Photo Impact Printer line (MPX-50/60/70). This document assumes that you have downloaded and extracted the necessary template file from the Roland support website.

- 1. Open Dr. Metaza or Dr. Metaza2
- 2. Go to File and click on Preferences.

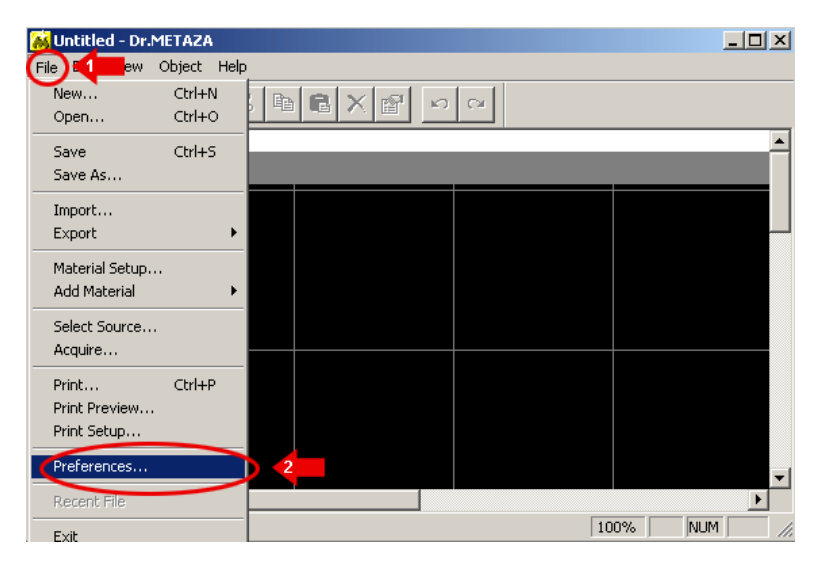

3. In the Preferences window, select Millimeter for the unit and click OK.

| Lintitled - Dr.METAZA                                                                                                    |   |
|----------------------------------------------------------------------------------------------------|---|
|                                                                                                    |   |
|                                                                                                    | - |
| Font Tahoma Change OK 2                                                                                                    |   |
| Zoom Unit Cancel                                                                                                    |   |
| A Advanced                                                                                                    |   |
|                                                                                                    | Ŧ |
| Q     Image: A state of the state of the sta |   |

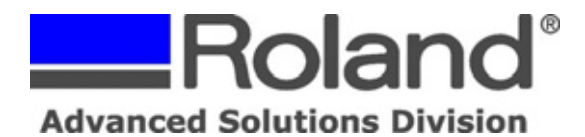

4. Click on the Material Setup Button or select via the File and Material Setup option from the menu.

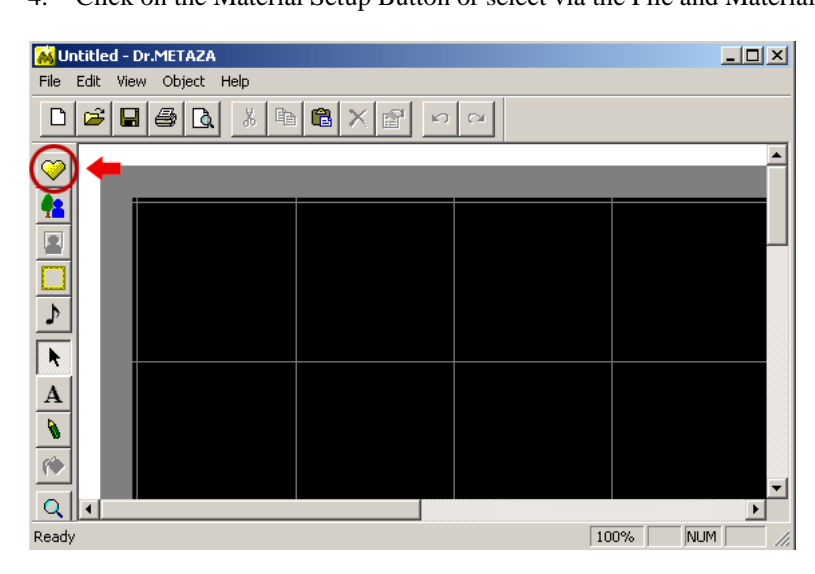

5. Click on the Other button.

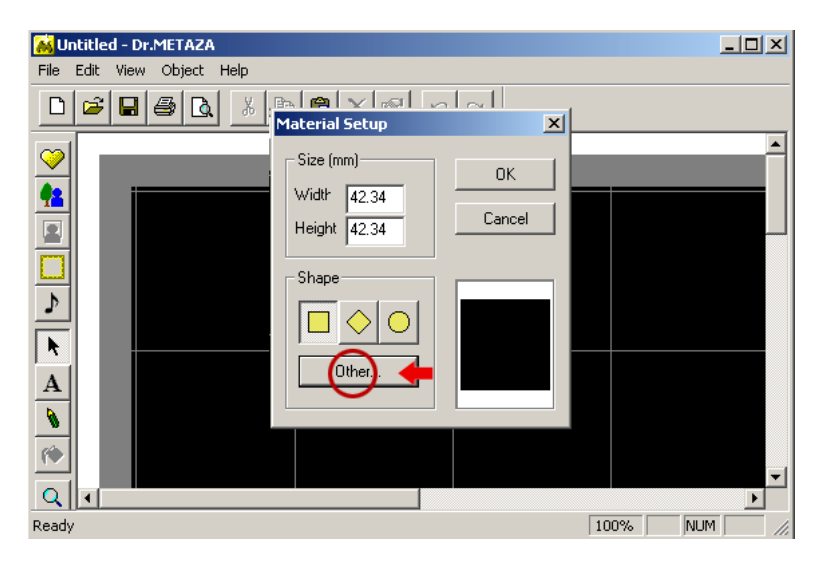

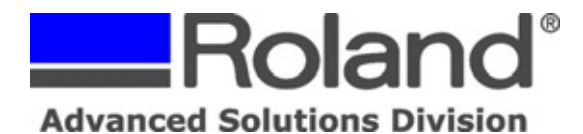

6. Click the Add button and click File.

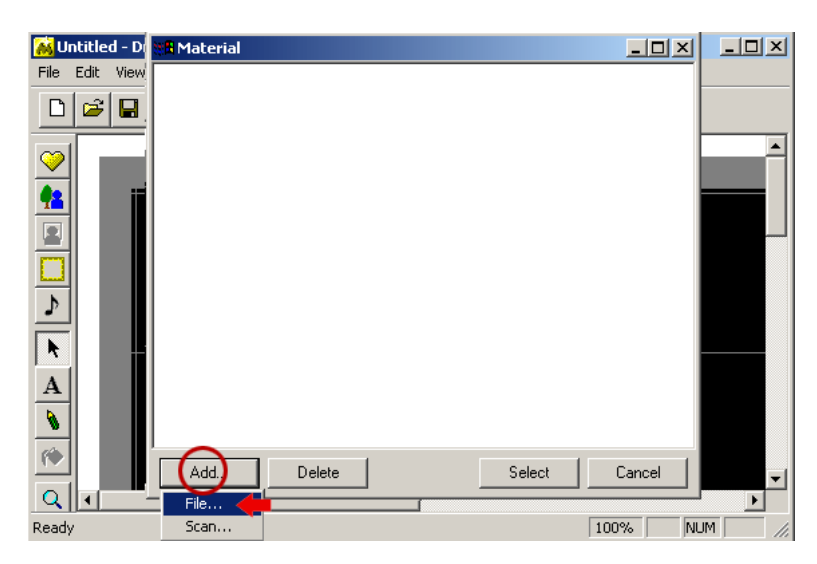

7. Find the file you want to upload into Dr. Metaza/Dr. Metaza2 (to via the files, you may need to select All Files in the Files of Type window to view both BMP & JPG formatted files) and select the one you want to use.

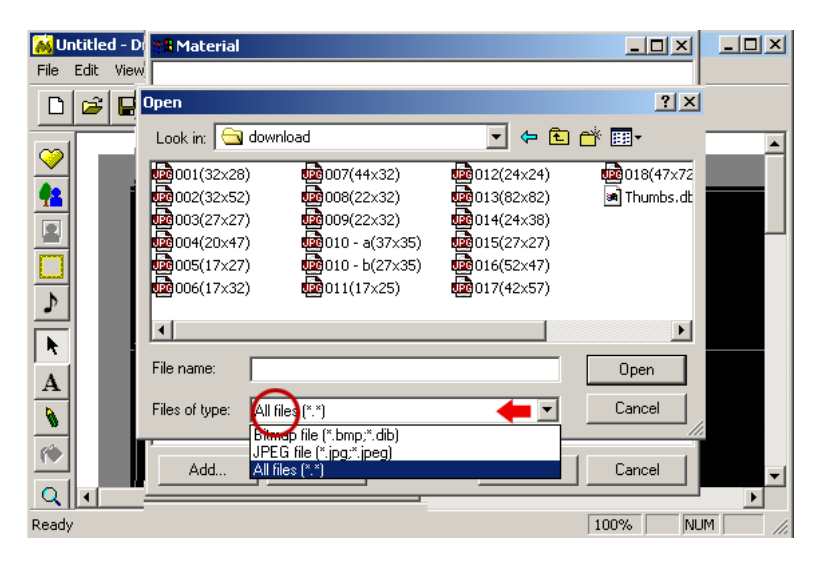

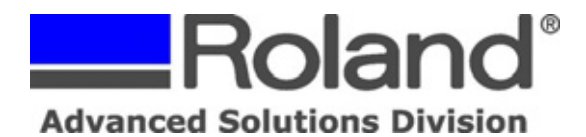

- ------
- 8. In the Add Material window, uncheck the Keep Aspect option and input the measured size of your pendant (if not, the image may come out smaller when you print). Once done, click Add.

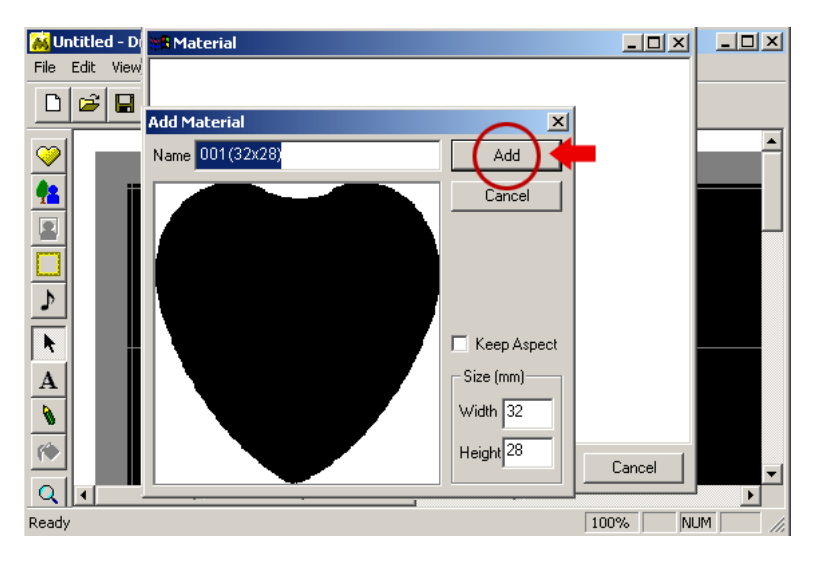

9. In the Material window, select the new template that was added to the library and click the Select button.

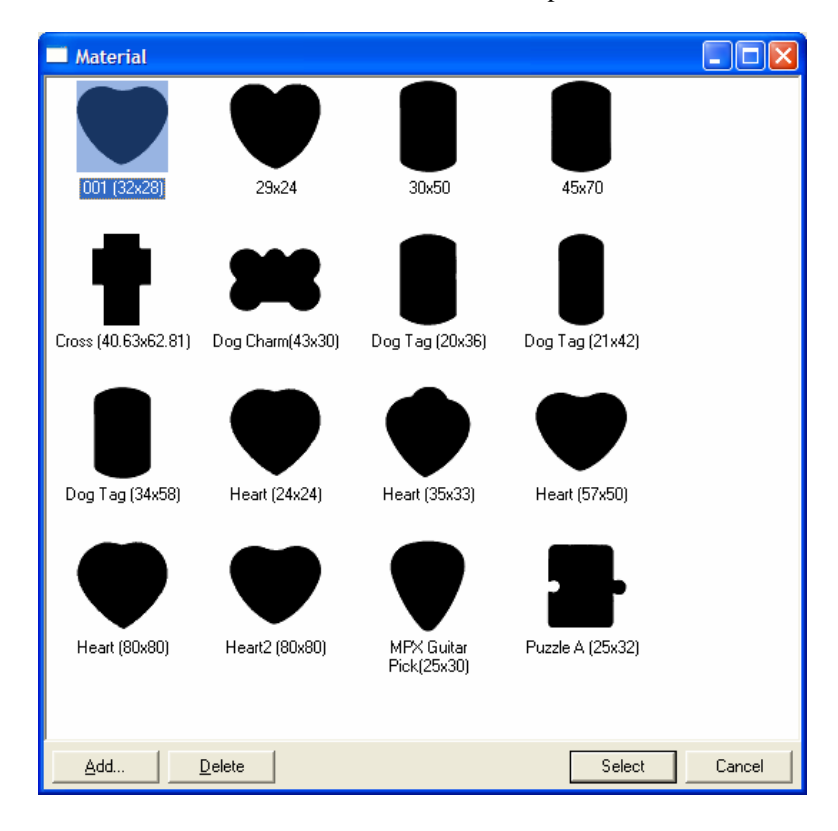

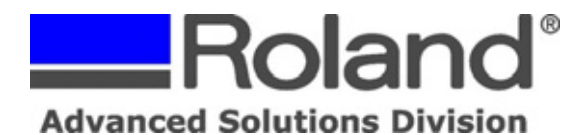

10. In the Material Setup screen ensure that the size matches the new template that was added and click OK.

| Material Setup                     |              |
|------------------------------------|--------------|
| Size (mm)<br>Widtł 32<br>Height 28 | OK<br>Cancel |
| Shape                              |              |

11. Go to File and Print Setup and ensure that the Work Size for the material matches the newly created template (this will ensure that the image fits the material properly and does not come up short).

| Roland MPX-70 Properties                                                                 | ? 🛛                    |  |  |
|------------------------------------------------------------------------------------------|------------------------|--|--|
| Material Image Correction Dotion                                                         |                        |  |  |
| Work Size                                                                                |                        |  |  |
| Offset Width 32.0 * 0.0 * Length 28.0 * 0.0 * Unit  Millimeters C Inches V Extended Size |                        |  |  |
| I Print from bottom                                                                      | <u>A</u> bout          |  |  |
| ₩ Bi-Direction                                                                           |                        |  |  |
|                                                                                          | Save Settings          |  |  |
|                                                                                          | L <u>o</u> ad Settings |  |  |
| OK Cancel Help                                                                           |                        |  |  |